## Herstellen einer Bluetooth Verbindung & synchronisieren der Routen, ohne der MyDrive App

Sollte es Ihnen nicht möglich sein, die MyDrive-App auf Ihrem Android-Smartphone zu installieren, haben wir noch eine weitere Möglichkeit, wie Sie Ihr Gerät, auch ohne die Mydrive-App mit dem Smartphone koppeln, und Routen mit Ihrem Gerät auf <u>plan.tomtom.com</u>

synchronisieren, können.

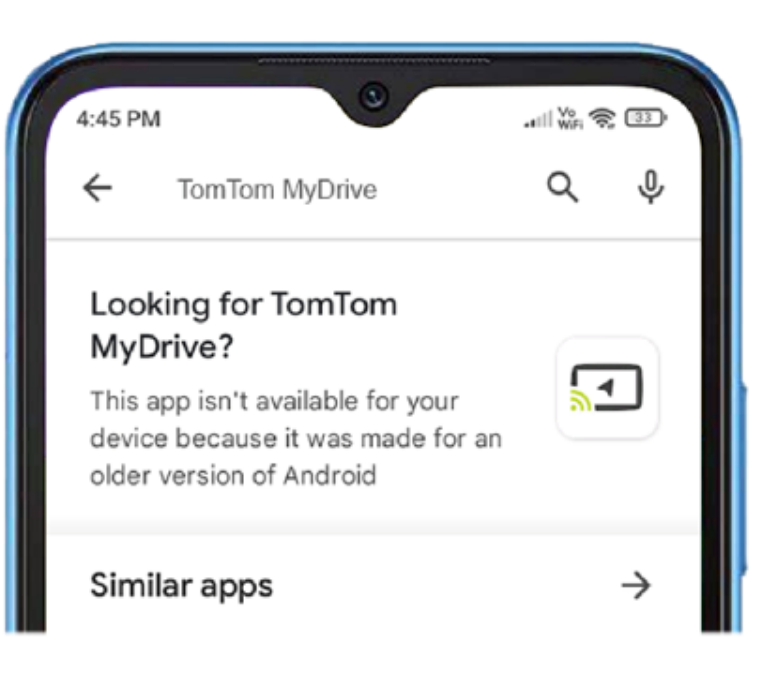

Derzeit wird die Mydrive-App möglicherweise nicht auf Android-13-Geräten angeboten. Ihnen wird diese Meldung angezeigt: "Diese App ist für Ihr Gerät nicht verfügbar, da sie für eine ältere Version von Android entwickelt wurde."

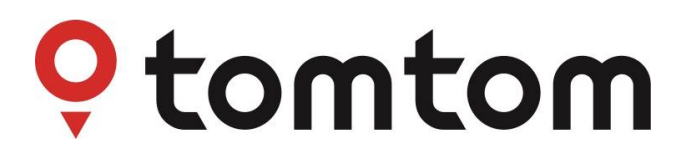

Um Ihr Navigationsgerät ohne die MyDrive-App mit dem Smartphone zu verbinden, gehen Sie wie folgt vor:

Updates &

New Items

41

Wi-Fi

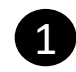

Öffnen Sie das Hauptmenü auf Ihrem Gerät

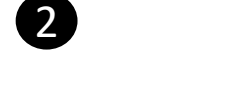

Bei den Einstellungen, wählen Sie bitte, "Bluetooth" aus.

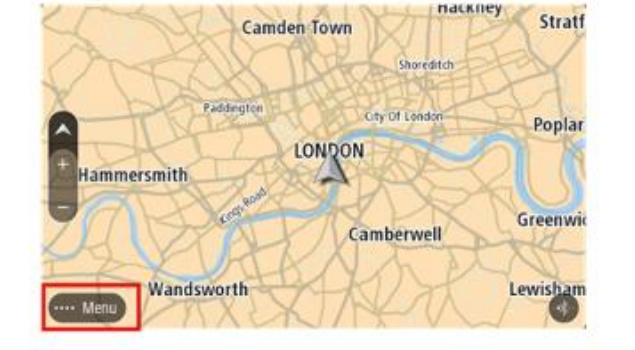

<) Settings

4

Klicken Sie auf das Fragezeichen, in der unteren, rechten Bildschirmecke.

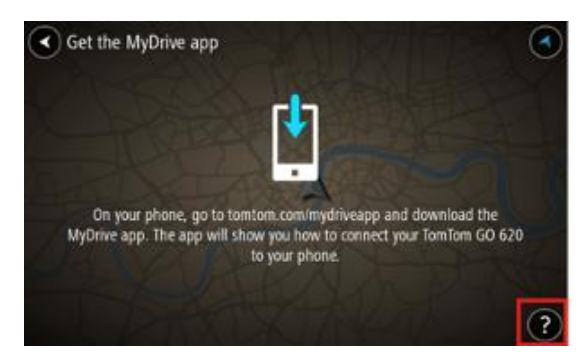

5

Klicken Sie nun auf: Ohne MyDrive app verbinden

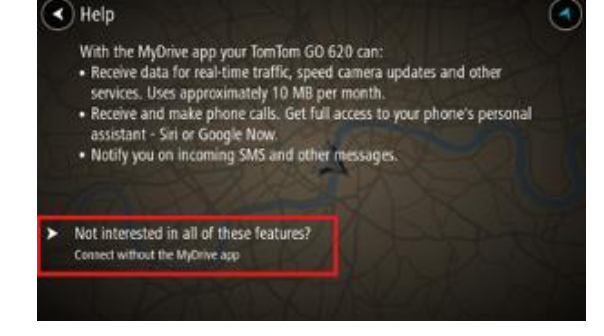

**3** Klicken Sie auf "Telefon hinzufügen"

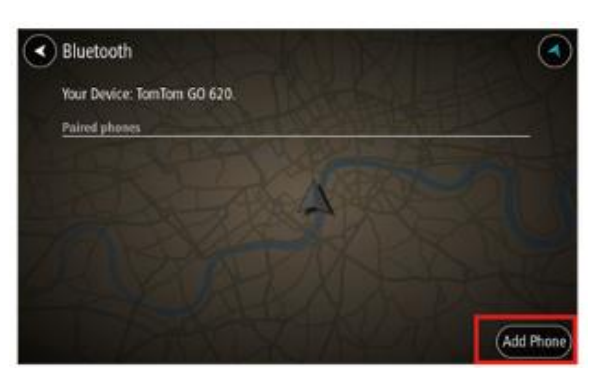

6

Öffnen Sie nun das Bluetooth Menü auf ihrem Smartphone, und aktivieren Sie Bluetooth.

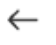

Bluetooth

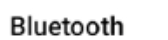

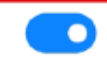

Device name

TomTom Phone >

## Um Ihr Navigationsgerät ohne die MyDrive-App mit dem Smartphone zu verbinden, gehen Sie wie folgt vor:

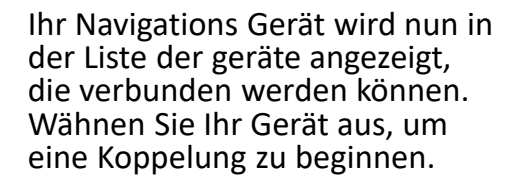

7

8

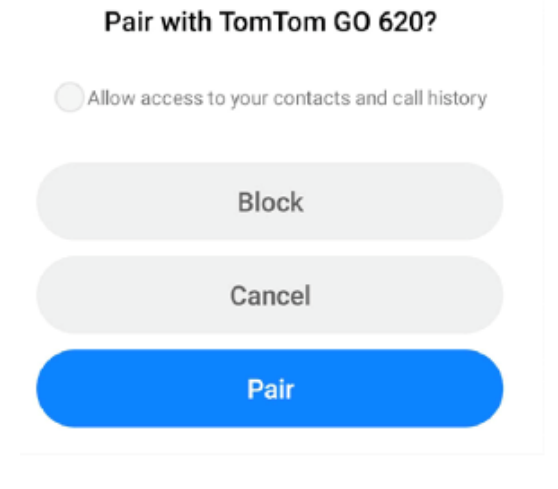

## 9

Ihre Geräte sind nun gekoppelt, und Sie können nun die Services nutzen.

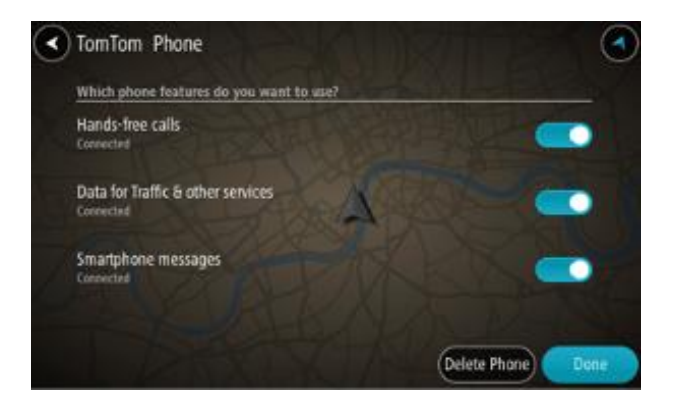

Bitte, bestätigen Sie die die Anfrage zur Koppelung auf Ihrem Smartphone, und dann auf Ihrem Navigationsgerät.

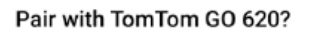

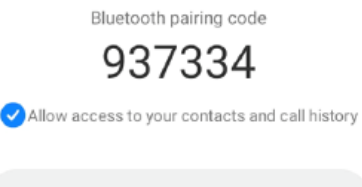

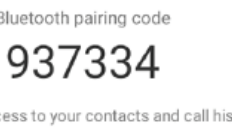

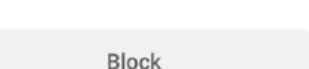

Cancel

Pair

Um die Datenverbindung Ihres Telefons für TomTom-Dienste zu nutzen, öffnen Sie das Einstellungsmenü auf Ihrem Telefon und schalten Sie den persönlichen Hotspot ein.

Hinweis: Je nach Betriebssystem Ihres Telefons kann der "persönliche Hotspot" einen der folgenden Namen haben:

- Tethering oder Bluetooth-Tethering ٠
- Tether oder Bluetooth-Tether ٠
- Oder lesen Sie die aktuelle Dokumentation auf der Website Ihres ٠ Telefonherstellers.

## Um Routen mit Ihrem Gerät, ohne die MyDrive App zu synchronisieren, gehen Sie wie folgt vor:

2

3

Um Routen mit Ihrem Gerät zu synchronisieren, verwenden Sie die Datenverbindung des Telefons oder eine Wi-Fi-Verbindung. Ihre Routen können Sie ganz einfach über ihren PC oder ihr Smartphone, auf <u>plan.tomtom.com</u>erstellen.

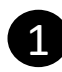

Klicken Sie auf das "PLANNER" Icon und erstellen Sie eine Route. Klicken Sie unten auf dem Bildschirm auf "Route speichern"

| $\equiv \ (P \ Search \ for \ place$                                        |                  | ្ឋ                |                                                           |
|-----------------------------------------------------------------------------|------------------|-------------------|-----------------------------------------------------------|
| ← C ( △ https://plan.tomtom.com                                             | n/en/route/plan? | p=44.42485.1.4545 | 3.6.71z&r=(costModel:FASTEST.ro                           |
| ඬ ණ ඬ ක ැ ැ .                                                               | Clear            |                   | La Rochelle<br>Rochelle<br>Rochefort<br>Saintes<br>Cognac |
| + Add to route<br>Leave: Now Type: Fast<br>4 hr 02 min = 431 km Recom       | (C)<br>mended    |                   | to<br>Lesparre-Médoc<br>Blaye<br>4 hr O2 min • 431 km     |
| Includes: @ 0:<br>4 hr 49 min • 491 km<br>Arrive at 23:44<br>Includes: @ 0: |                  |                   | No delays                                                 |
| 5 hr 12 min • 466 km<br>Arrive tomorrow at 00:07<br>Includes:               | route            |                   | Mont-de-Marsan                                            |
|                                                                             |                  | San Sebastián     | Pau                                                       |

Geben Sie einen Titel ein und klicken auf "Speichern". Dann auf "Ja" klicken, um die Route mit Ihrem Navi zu synchronisieren.

| 😝 Niort - San Sebastián<br>Fast |
|---------------------------------|
| Title<br>Niort - San Sebastián  |
| Cancel Save                     |

Um bestehende Routen zu synchronisieren, öffnen Sie "Mein Bereich" und wählen die Route aus. Klicken Sie auf die "drei Punkte" neben Ihrer gespeicherten Route und klicken Sie auf "synchronisieren"

| My Items                                                | ×                                             |
|---------------------------------------------------------|-----------------------------------------------|
| Places                                                  | S Routes                                      |
| ↓≞                                                      | CT Import GPX file                            |
| ➡ Niort to San Sebastián<br>Fast • 425 km • 3 hr 55 min | ↓ Delete<br>→ Edit descriptio<br>→ Edit route |